# Getting Started Guide sq16 and sq16plus

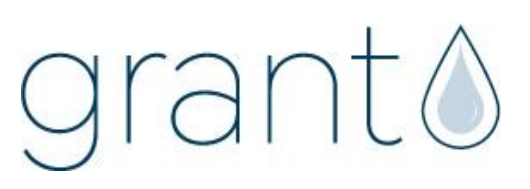

## 1 Box contents

sq16 or sq16 plus Datalogger Mains Adapter MPU 12V USB cable AA Batteries x 6 Current shunt resistors for -30 to 30mA and 4 to 20mA inputs, 100hms x 4 Sensor Connectors, 6-way x 4, 3-way x1 with cable ties Getting Started Guide (this booklet) Warranty Card

Unpack the contents, check everything is present and retain the outer packaging for future use.

## 2 sq16 and sq16 plus front panel connections and indicators

| Sensor Inputs                                                                                                    | Digital inputs.<br>Alarm outputs<br>RS232 comms<br>Sq16plus<br>Sq16plus<br>Ver output for<br>ered sensors<br>Micro SD<br>Card Port<br>Ver | External<br>Power<br>Input                                                                      |
|----------------------------------------------------------------------------------------------------|----------------------------------------------------------------------------------------------------|-------------------------------------------------------------------------------------------------|
| Action                                                                                                    | Control & Status button colour                                                                                                    | What this means                                                                                 |
| Momentarily press button                                                                                                    | Alternate for 3 seconds                                                                                                    | Logger is idle (not logging or armed or waiting for a trigger)                                  |
| Momentarily press button                                                                                                    | Flash for 3 seconds                                                                                                    | Logger is logging                                                                               |
| Momentarily press button                                                                                                    | Flash for 3 seconds                                                                                                    | Indicates alarm(s) triggered                                                                    |
| Momentarily press button                                                                                                    | Continuous for 3 seconds                                                                                                    | Indicates a logger fault                                                                        |
| Momentarily press button                                                                                                    | Alternate for 3 seconds                                                                                                    | Logger is programmed, armed<br>and ready to log waiting for a<br>trigger or has a delayed start |
| When idle press and hold button<br>until it flashes green rapidly (about<br>2 seconds) and then release                                     | Flash for 3 seconds                                                                                                    | Start Logging                                                                                   |
| When logging press and hold<br>button until it flashes green rapidly<br>(about 3 seconds) and then release                                  | Alternate for 3 seconds                                                                                                    | Stop Logging                                                                                    |
| Press button all through the rapid<br>green flashing described above<br>until it flashes blue rapidly (about 5<br>seconds) and then release | <ul> <li>Flashing after button held for 5s</li> <li>Bluetooth ON, flash every 10s</li> <li>Bluetooth is OFF, no blue flash</li> </ul>     | Turns Bluetooth ON if OFF or OFF if already ON.                                                 |

## 3.1 Meaning of safety symbols on equipment

| 2 | Read these instructions before installation or use of the datalogger                                          |
|---|----------------------------------------------------------------------------------------------------|
|   | Warning, hazard: read these instructions before proceeding to ensure you understand the nature of the hazard. |

## 3.2 Safety warnings

|   | Use only as specified by the operating instructions: if the equipment is used in a manner not specified by the manufacturer, the protection provided by the equipment may be impaired. Please refer to full manual "34707 Logger Operating Manual "                                                                              |
|---|----------------------------------------------------------------------------------------------------|
| A | Do not connect the logger to hazardous voltages:- because it is floating with respect to earth, the hazardous voltage can appear on other terminals (as well as damaging the logger).                                                                                                    |
| 4 | The insulation of the wiring used to connect to the sensor inputs must be adequate for the voltages to be measured. This means for example that at least 75V rated insulation is required if using the -25V to +50V range (sq16) and that at least 100V rated insulation is required if using the -40V to +60V range (sq16plus). |
|   | The logger is designed to be powered by a class II power supply (no Earth connection) for maximum flexibility.                                                                                                    |
|   | Remove the batteries when the logger is not used for long periods of time or is being transported                                                                                                    |
|   | This logger is not designed for safety critical applications: do not rely on it to verify safe conditions before carrying out any potentially hazardous activities.                                                                                                    |

## 4 Powering your sq16 logger

Fit the AA Manganese alkaline batteries when remote or mobile operation is required and to ensure logged data protection in the event of unexpected mains power loss. The battery compartment is at the rear of the logger.

When batteries are first fitted, and they are the only power source, then press and hold the Control & Status button until the lights up and then release to power up the logger.

It is recommended that replacement batteries are of the same manufacturer, type, and condition.

Power can be provided by a USB connection from a powered USB socket in a PC or Laptop. For continuous use where mains power is available, plug the MPU 12V mains adapter into an accessible mains outlet. Insert the Jack plug into the sq16 External Power Input.

Only use the mains adapter supplied by Grant Instruments for the external power source.

Always power your sq16 logger using the mains adapter if external sensors powered by the logger are being used.

Minimum PC requirements: Windows 10.

Ensure you have administrative rights for the PC on which to install the software

Please follow the steps below

- 1. Follow this link or copy the URL into your browser <u>SquirrelView Software</u> -<u>Grant Instruments</u> or scan the QR code
- 2. From the webpage Software Download area, download the SquirrelViewinstaller.zip file and open the folder to view the contents
- 3. Save a copy of the Licence certBasic.pem file in your PC Download folder.
- If you have purchased the SQS200 or SQS300 professional software upgrade, register online to receive the upgraded licence. This is available on the same SquirrelView Software web page or directly from this link <u>Request Professional</u> <u>software - Grant Instruments</u> or this QR code
- 5. The Licence file will be sent to your registered email address. Save a copy of the Licence certPro.pem file in your PC Download folder.
- 6. Run SquirrelView\_Installer.exe program to start the installation

| Velcome to SquirrelVie   | ew Setup                                                                                                    |                                                                   |
|--------------------------|----------------------------------------------------------------------------------------------------|-------------------------------------------------------------------|
|                          | Welcome to the Wizard for Squirrel/View Setup.                                                                   |                                                                   |
| O Collecting information |                                                                                                    |                                                                   |
| Preparing installation   |                                                                                                    |                                                                   |
| Installing               | The Setup Wizard will allow you to change the way Squi<br>on your computer or even to remove SquirrelView from y | rreiView features are installed<br>vour computer. Click "Next" to |
| Finalizing installation  | continue or "Cancel" to exit the Setup Wizard.                                                                   |                                                                   |
|                          |                                                                                                    |                                                                   |

- 7. Follow the on-screen installation wizard. Click on Finish to complete the installation
- 8. Start SquirrelView
- When prompted, click on the Import Key button. Select the certBasic.pem or certPro.pem (if available) file from the Download folder and click Open. To upgrade from the Basic to Professional Licence at a later stage, click on the About button in SquirrelView followed by the Import New Licence button.

SquirrelView is now ready to use

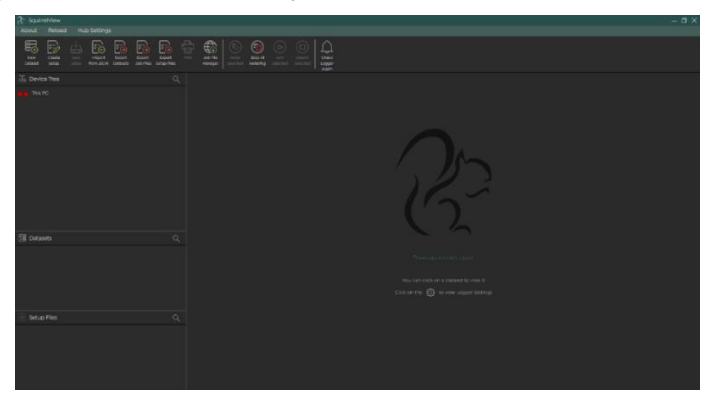

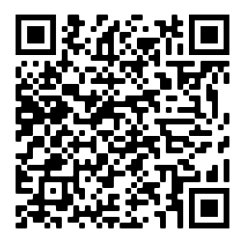

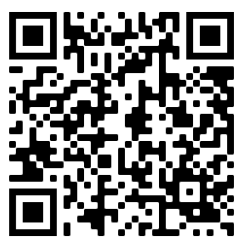

Important: please ensure the software is installed before connecting your logger

Connect your sq16 logger to the PC using the USB lead supplied.

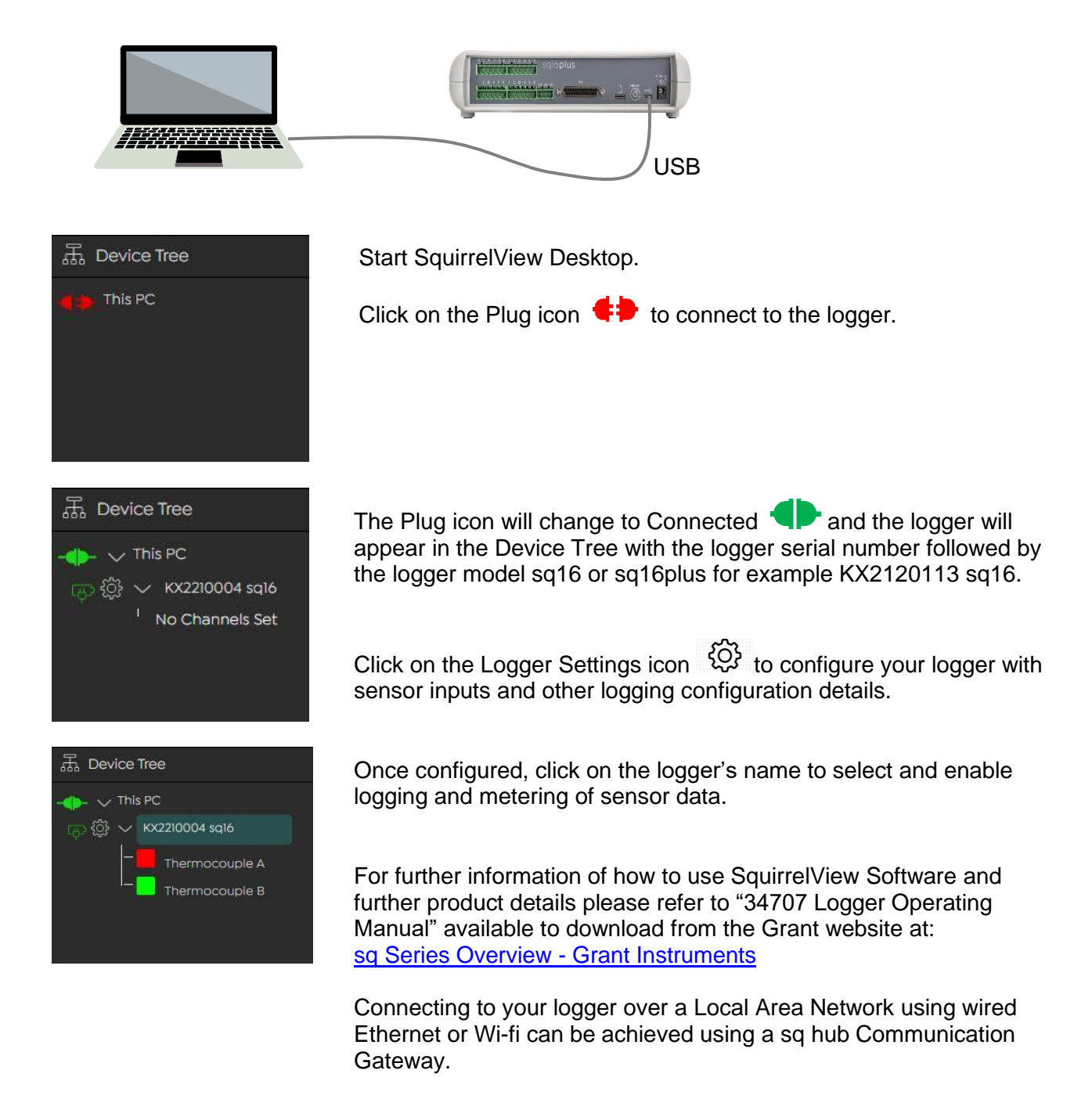

More information on the sqhub is available on the Grant website at: sqhub - Grant Instruments

You can communicate with your sq16 logger directly on any Android, iPad or iPhone device using Bluetooth or through a sqhub using Wi-Fi.

Download the SquirrelView App from your App Store and install on your mobile device. Scan the QR codes below to get started.

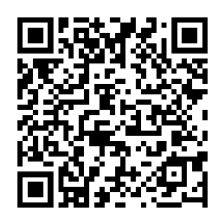

Google Play App Store for Android

Apple App Store for iOS

Ensure your logger is powered up with the Bluetooth turned on (see section 2) Open the SquirrelView App and select the Bluetooth icon

The App will find all available Grant loggers within range using Bluetooth or Wi-Fi (if using a sqhub). Your logger can be identified by its serial number, for example KX2120113 or it's Logger Identification name if it has been configured.

Tap on the logger item in the list to setup the sensor inputs, meter real time data and configure other logger settings.

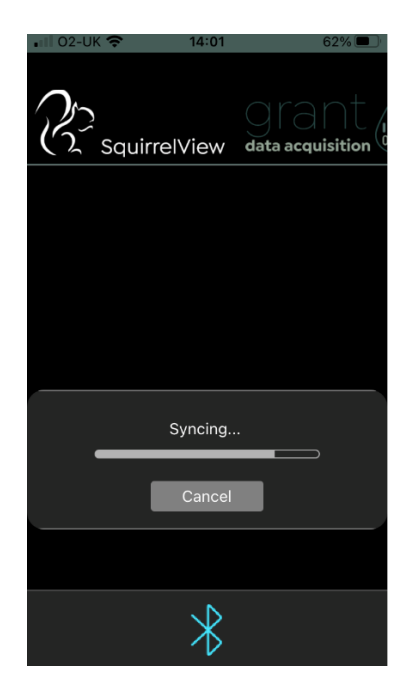

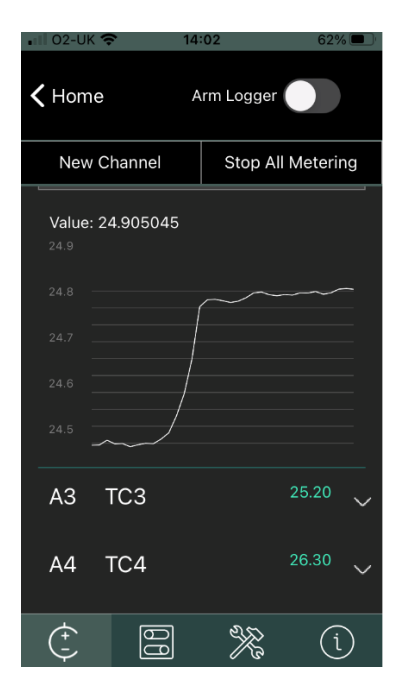

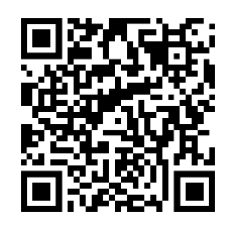

Scan to find further help and resources on how to use your sq16 logger and SquirrelView App The product is a low-power data-logger designed for indoor use by, or supervised by, a professional user.

| 1. Floating connections                                 |                               |                                      |          |
|---------------------------------------------------------|-------------------------------|--------------------------------------|----------|
| Connection                                              | Description                   | Maximum permissible ratings          |          |
| Sensor Inputs sq16                                      | Inputs for measuring voltage, | Common-mode voltage w.r.t. supply 0V | +/-60Vdc |
|                                                         |                               | Voltage between pins                 | 75Vdc    |
| Sensor Inputs sq16plus                                  | Inputs for measuring voltage, | Common-mode voltage w.r.t. supply 0V | +/-60Vdc |
|                                                         |                               | Voltage between pins                 | 100Vdc   |
| 2. Connections referenced to 0V of External Power Input |                               |                                      |          |

| Connection                            | Description                                       | Maximum permissible ratings |
|---------------------------------------|---------------------------------------------------|-----------------------------|
| Power output for powered sensors "5V" | 5V output. 0V common with External<br>Power Input | 50mA                        |
| Power output for powered sensors "V+" | Tracks External Power Input (9-36Vdc)             | 100mA                       |
| Digital inputs                        | Logic level inputs                                | 0 to 5V                     |
| Alarm outputs                         | 4 x open drain FET                                | 36V 0.1A Max                |
| External Power Input                  | Input for Class II power-supply                   | 9-36Vdc, 1.1A               |

# 3. Physical properties

| Dimensions:                             | W235 x D175 x H55 mm   |
|-----------------------------------------|------------------------|
| Weight:                                 | 1.2kgs                 |
| Operating (ambient) temperature limits: | -30°C to +60°C         |
| Storage (ambient) temperature limits:   | -30°C to +65°C         |
| Altitude above sea level:               | Up to 2,000m (6,500ft) |
| Maximum relative humidity:              | 80% RH up to 31°C      |

If you have any feedback on Grant's products or services, we would like to hear from you.

#### Manufacturer and UK contact

Grant Instruments (Cambridge) Ltd Shepreth Cambridgeshire SG8 6GB UK Tel: +44 (0) 1763 260811 Email: <u>salesdesk@grantinstruments.com</u> www.grantinstruments.com

#### **Representative in the European Union**

Grant Instruments Europe B.V. Strawinskylaan 411 WTC, Tower A, 4th Floor 1077 XX AMSTERDAM THE NETHERLANDS

Email: grant@eu.grantinstruments.com

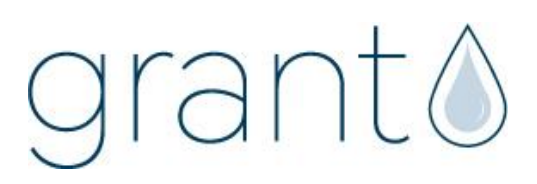

35377 / V6 / DMN U86